# Tilføj et dokument på en medarbejder

Forskellige dokumenttyper kan vedhæftes til medarbejderen, f.eks. Ansættelsesbrev, Baggrundstjek, Orlovsdokumentation, Opsigelse m.m.

Vejledningen indeholder følgende afsnit,

| Hvornår tilføjes dokumenter og hvem kan se dem?      | 1                                                                                                    |
|------------------------------------------------------|----------------------------------------------------------------------------------------------------|
| Tilføj et dokument på en medarbejder ved ansættelsen | 1                                                                                                    |
| Tilføj et dokument på en medarbejder ved ændringer   | 3                                                                                                    |
| Hvilke dokumenttyper skal til godkendelse?           | 4                                                                                                    |
| Godkendelse af dokumenter                            | 7                                                                                                    |
|                                                      | Hvornår tilføjes dokumenter og hvem kan se dem?<br>Tilføj et dokument på en medarbejder ved ansættelsen<br>Tilføj et dokument på en medarbejder ved ændringer<br>Hvilke dokumenttyper skal til godkendelse?<br>Godkendelse af dokumenter |

## A. Hvornår tilføjes dokumenter og hvem kan se dem?

Forskellige dokumenttyper kan vedhæftes og gemmes på medarbejderen, f.eks. Ansættelsesbrev, Baggrundstjek, Orlovsdokumentation, Opsigelse m.m. Institutionen må vurdere om det giver værdi at have dokumenterne i Statens HR. Alle dokumenter for en medarbejder er synlige for medarbejderen selv, medarbejderens leder og medarbejderens HR.

I vise tilfælde skal Statens Administration have eksterne dokumenter, som dokumentation for den administration, de skal lave. SAM kan kun se dokumenter specifikt uploadet til SAM i typen 'Eksterne dokumenter til SAM'

Dette gælder eksempelvis:

- Løntilskud og fleksjob vedhæft aftaler fra kommunen
- Tjenestemandspension/ PENSAB og ratepension- vedhæft forskudsopgørelser og aftaler om pension
- Ved brug af Andre indberetninger

Du skal kun vedhæfte dokumenter til Statens Administration, hvis det er fra en ekstern institution, som eksempelvis kommunen, hvor dokumenterne skal anvendes i lønsagsbehandlingen og hvor oplysningerne ikke kan indtastes i 'Administrer kompensation'.

## B. Tilføj et dokument på en medarbejder ved ansættelsen

Ved ansættelser skal dokumenter tilføjes særskilt. Det er en omstændig proces, særligt for institutioner der benytter Statens Administration, idet serviceanmodningen ikke automatisk oprettes. Overvej om det er lettere at ansætte først og så lave en ændring til ansættelsen bagefter. Ved ændringer til ansættelsen er dokumenter en integreret del af flowet.

- 1. Naviger til Hjemmeside
- 2. Klik på Min arbejdsstyrke
- 3. Klik på Ansættelse, Dokumentrecords

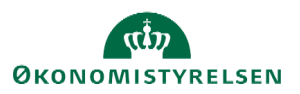

| Mig Min arbejdsstyrke           | HR Sag Rapporter              | Værktøjer Øvrige moduler                 | Ansættelsesbreve Ændringst |
|---------------------------------|-------------------------------|------------------------------------------|----------------------------|
| ← Vis færre                     |                               |                                          |                            |
| Ny person                       |                               |                                          |                            |
| Ventende ansatte                |                               |                                          |                            |
| Ansættelse                      |                               |                                          |                            |
| Annuller arbejdsrelation        | 🏘 Ansvarsområder              | Ansættelsesdetaljer                      | Dokumentrecords            |
| Familie og kontakter i nødstill | fælde 🛉 🛉 Forfrem             | 📝 Fratrædelse                            | Håndter brugerkonto        |
| Kontaktoplysninger              | ြို Ledige jobs               | Dpret arbejdsrelation                    | Personlige detaljer        |
| Rediger arbejdsrelation         | 👌 🎍 Tilføj ansættelsesforhold | Yderligere info om<br>ansættelsesforhold | Yderligere info om person  |
|                                 | Endr arbeidstimer             |                                          |                            |

Søg den pågældende medarbejder frem, hvorpå du skal tilføje et dokument.

| hans     |                       |                  |                       | pers    |
|----------|-----------------------|------------------|-----------------------|---------|
| Avancere | t søgning:hans        |                  |                       |         |
|          | Navn                  | Forretningstitel | Arbejds-e-mail        | HCM-ID. |
| МН       | Matilda Fravær Hansen | Fuldmægtig       |                       | 2016950 |
| PH       | Peter Hansen          | Fuldmægtig       | W000727@statens-it.dk | 2016120 |

5. Klik på **+Tilføj** for at tilføje et dokument

| Dokumentrecords                                                                                                    |                                    | + Tilføj ▼                        |
|----------------------------------------------------------------------------------------------------|------------------------------------|-----------------------------------|
| Søg efter type, navn eller numm         Q         Vis filtre         Udeladt         Lønsystem         X         Udløbet         X |                                    | <u>*</u>                          |
| Fremtidigt publiceret Skjul                                                                                                    | <ul> <li>✓ Sorter efter</li> </ul> | Sidst opdateret - Faldende $\lor$ |
| Ingenting matcher din søgning. Prøv igen.                                                                                          |                                    |                                   |

### 6. Angiv **Dokumenttype**

- a. Se om valg af dokumenttype og om valg af dato i særskilt afsnit, hvis dokumentet skal til SAM
- 7. Vælg Alle lande i feltet **Land**, hvis dette ikke allerede er valgt
- 8. Angiv dokumentdetaljer udfyldes afhængig af dokumenttypen, f.eks:
  - a. Indtast dokumentnavn i feltet Navn

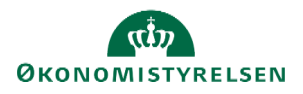

- b. Indtast en uddybende kommentar i feltet **Udstedelseskommentarer** (skal udfyldes på enkelte dokumenter)
- 9. Vedhæft dokument
  - a. Klik på **Afsend**
- 10. Herefter skal dokumentet godkendes, hvis dokumenttypen kræver det.

#### Opret manuel serviceanmodning til Statens Administration

HR1 skal nu oprette den relevante serviceanmodning til Statens Administration.

- 1. Naviger til Min arbejdsstyrke, Ansættelsesdetaljer
- 2. Søg den relevante medarbejder frem
- 3. Kopier lønnummeret (ctrl-c) nederst på siden
- 4. Klik på linket for at åbne HR-sag

|   | - and generative.                                        |
|---|----------------------------------------------------------|
|   |                                                          |
|   | Lønnr.<br>8111014532000                                  |
|   | Brugernavn<br>Tzffrljw                                   |
|   | <b>E-mail</b><br>Tzffrljw@statens-it.dk                  |
| ſ | <u>Klik her for at åbne en serviceanmodning i HR-sag</u> |

## C. Tilføj et dokument på en medarbejder ved ændringer

Ved ændringer skal dokumenter ikke tilføjes særskilt. Her er tilføjelse og godkendelse af dokumenter integreret i ændringsflowet. Samtidig er sikret, at der kommer en automatisk serviceanmodning med markering af, at der er et dokument.

#### 1. Klik på Ændr ansættelsesforhold

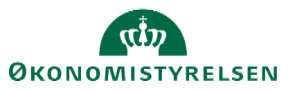

| Ændr<br>Mette G | ansættelsesforhold<br>ert Godthart     | Gem  Afsend | Annuller |
|-----------------|----------------------------------------|-------------|----------|
|                 | <ul> <li>Ansættelsesforhold</li> </ul> | Rediger     |          |
|                 | ③ Vedligehold ledere                   | Rediger     |          |
|                 | (4) Kompensation                       | Rediger     |          |
|                 | 6 Dokumenter                           |             |          |
|                 |                                        | + Tilføj    |          |
|                 | Der er endnu ikke noget her.           |             |          |
|                 | Forfsæt                                |             |          |
|                 | Kommentar til godkender                |             |          |

4. Klik på **+Tilføj** for at tilføje et dokument

## 5. Angiv **Dokumenttype**

- a. Se om valg af dokumenttype og om valg af dato i særskilt afsnit, hvis dokumentet skal til SAM
- 6. Vælg Alle lande i feltet Land, hvis dette ikke allerede er valgt
- 7. Angiv dokumentdetaljer udfyldes afhængig af dokumenttypen, f.eks:
  - a. Indtast dokumentnavn i feltet **Navn** 
    - b. Indtast en uddybende kommentar i feltet **Udstedelseskommentarer** (skal udfyldes på enkelte dokumenter)
- 8. Vedhæft dokument

## D. Hvilke dokumenttyper skal til godkendelse?

Afhængig af dokumenttypen skal tilføjelsen af dokumentet godkendes af HR,

| Dokumenttype                   | Godkendelse påkrævet? |
|--------------------------------|-----------------------|
| Uddannelsesdokumentation       | Nej                   |
| Arbejds-/ og opholdstilladelse | Ja                    |
| Ansøgning, CV mv.              | Nej                   |
| Baggrundstjek                  | Ja                    |
| Orlovsdokumenter               | Ja                    |
| Opsigelse og afskedigelse      | Nej                   |
| Ansættelsesbrev                | Ja                    |

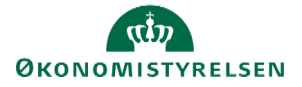

| Studiedokumentation         | Nej |
|-----------------------------|-----|
| Øvrige ansættelsesvilkår    | Nej |
| Eksterne Dokumenter til SAM | Ja  |

11. Hvis dokumentet skal til SAM skal fremsendes en serviceanmodning - se særskilt afsnit

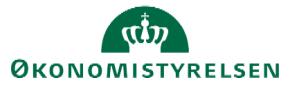

Vejledning til Statens HR Emne: Dokumenter ID: 6.b.1

## E. Opret dokument til Statens Administration

Se afsnit A for hvilke dokumenter der skal sendes til Statens Administration.

2. Naviger til startsiden Min arbejdsstyrke, Dokumentrecords

| God     | d eftermiddag                      | g, Sig   | ne Gry HR                 |           |                           |
|---------|------------------------------------|----------|---------------------------|-----------|---------------------------|
| Mig<br> | Min arbejdsstyrke                  | HR Sag   | Rapporter                 | Værktøjer | Øvrige moduler            |
| ← Vis   | ; færre                            |          |                           |           |                           |
| Ny pers | on                                 |          |                           |           |                           |
| 21      | Ventende ansatte                   |          |                           |           |                           |
| Ansætte | else                               |          |                           |           |                           |
| #y /    | Annuller arbejdsrelation           | 2/       | Ansættelsesdetaljer       | 4         | Dokumentrecords           |
| t¥ (    | Forfrem                            | 2/       | Fratrædelse               | Þ         | Kontaktoplysninger        |
| 21      | Opret arbejdsrelation              | <b>≜</b> | Personlige detaljer       |           | Y Rediger arbejdsrelation |
| 21      | Yderligere info om ansættelsesforh | nold 🎴   | Yderligere info om person | 2         | Ændr ansættelsesdetaljer  |
|         |                                    |          |                           |           |                           |

- 3. Søg medarbejderen frem, hvis ansættelsen er frem i tiden brug avanceret søgning
- 4. Klik på **Tilføj** i højre hjørne
- 5. Vælg dokumenttype:

Statens administration kan kun se dokumenter under den dokumenttype

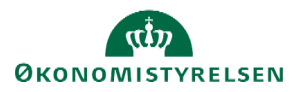

| Dokumenttype                     |        | Kategori   |   |
|----------------------------------|--------|------------|---|
| Eksterne dokumenter til SAM      | $\sim$ | Lønsystem  |   |
|                                  |        | Land       |   |
|                                  |        | Alle lande |   |
| orretningstitel                  |        | *Fra dato  |   |
| tudentermedhjælper               |        | 01-01-2022 | Ć |
| Navn                             |        |            |   |
| Løntilskudskontrakt fra komunnen |        | Til dato   |   |
|                                  |        | tt-mm-uuuu | 6 |
| /edhæftninger                    |        |            |   |
|                                  |        |            |   |
|                                  |        |            |   |
|                                  |        |            |   |

- 6. Udfyld felterne
  - a. Udfyld et sigende navn
  - b. I **fra dato**, er det vigtigt du vælger den dato som også angives i serviceanmodningen og i Kompensation, således at Statens administration ved at de hører sammen
  - c. Træk en eller flere filer ind under vedhæftninger

## E. Godkendelse af dokumenter

Læs hvordan HR godkender dokumentet eller dokumenterne

7. Åben notifikationen

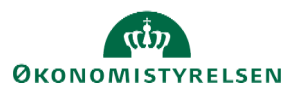

| Dokument til Katrine Sørensen (Eksterne dokumenter til SAM, Løntilsk       | udskontrakt fra komunnen) kræver godkendelse – Google Chrome —                   |             | ×   |
|----------------------------------------------------------------------------|----------------------------------------------------------------------------------|-------------|-----|
| hdse-dev1.fa.em2.oraclecloud.com/hcmUl/faces/adf.task-f                    | ow?tz=Europe%2FWarsaw&df=medium&dt=both&tf=short≶=da&cy=&bpmWork                 | listTaskId= | af  |
| Dokument til Katrine Sørensen (Eksterne de                                 | okumenter til SAM, Løntilskudskontrakt fra komunnen) k…                          | Reservér    | Î   |
| Håndter dokumentre                                                         | cords                                                                            |             |     |
| Katrine Søre                                                               | ensen                                                                            |             |     |
| 2012929                                                                    |                                                                                  |             |     |
| Ny dokumentrapport                                                         |                                                                                  |             |     |
| Navn                                                                       | Løntilskudskontrakt fra komunnen                                                 |             |     |
| Туре                                                                       | Eksterne dokumenter til SAM                                                      |             |     |
| Land                                                                       | All Countries                                                                    |             | - 1 |
| Kategori                                                                   | Lønsystem                                                                        |             | - 1 |
| Forretningstitel                                                           | Studentermedhjælper                                                              |             | - 1 |
| Fra dato                                                                   | 01-01-2022                                                                       |             | - 1 |
| reanana mga                                                                | View Attachmonth<br>Abn link i ny fane<br>Abn link i nyt vindue                  |             |     |
| Medarbejderdetaljer                                                        | Abn link i inkognitovindue                                                       |             |     |
| Ansættelsesforholdsnr.                                                     | E2012925 Gem link som                                                            |             |     |
| Job                                                                        | Studenter Undersøg                                                               |             |     |
| Godkendere                                                                 |                                                                                  |             |     |
| Vis detalje                                                                |                                                                                  |             |     |
| -<br>https://hdse-dev1.fa.em2.oraclecloud.com/hcmUI/faces/deeplink?obiTvpe | =VIEW_EDIT_DOCUMENT_RECORDS&action=EDIT_IN_DIRECTORY&objKey=fndWarnChanges=false | pPersonId   | -   |

- 8. Højre-klik på linket View attachements, for at se dokumentet.
- 9. Vælg Åbn link i en ny fane i den menu, der dukker frem

Nu åbner dokumentrecords, hvor du kan se de filer, du skal godkende

| Dokumentdetaljer                            |                                |
|---------------------------------------------|--------------------------------|
| Dokumenttype<br>Eksterne dokumenter til SAM | Kategori<br>Lønsystem          |
| Land<br>Alle lande                          |                                |
| Vedhæftninger                               |                                |
| 🗐 Fra kommunen.pdf (580.2 KB) 📩             | Af Signe Gry HR den 08-12-2021 |
|                                             |                                |

- 10. Klik på den lille download pil, for at tjekke filerne
- 11. Åben godkendelsesnotifikatioen (Der ligger minimeret i proceslinjen under den internet browser du benytter)
- 12. Klik på Godkend

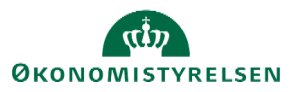